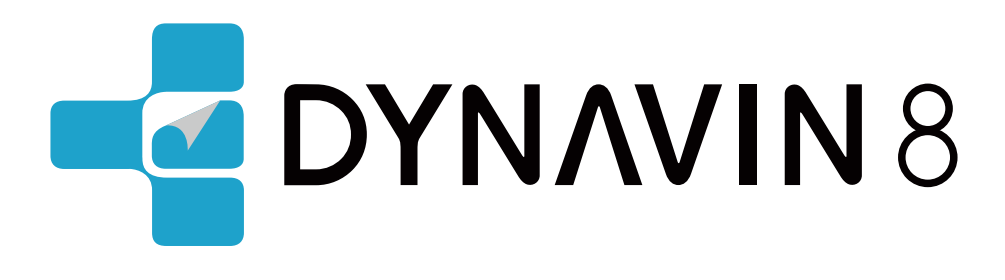

# MANUEL DU PROPRIÉTAIRE

www.dynavin.de

# Contents

| Informations générales                   |    |
|------------------------------------------|----|
| Instructions pour l'utilisation prévue   |    |
| Caractéristiques techniques              |    |
| Schéma de câblage                        |    |
| Première étape                           |    |
| Menu principal                           |    |
| Paramètres du système                    |    |
| Aperçu des paramètres du système         |    |
| Activation de la caméra de recul         |    |
| Langue du système                        |    |
| Couleur                                  |    |
| Régler Multifonction                     |    |
| Luminosité                               |    |
| Fuseau horaire                           |    |
| Réinitialisation d'usine                 |    |
| Menu Radio                               |    |
| Apercu des boutons                       |    |
| Sauvegarde des stations de radio         |    |
| Réalages                                 |    |
| Alimentation fantôme de l'antenne        |    |
| Sauvegarder les logos des stations radio |    |
| Menu Téléphone                           |    |
| Apercu des fonctions des boutons         |    |
| Connecter le téléphone                   |    |
| Configuration                            |    |
| Contacts                                 | 20 |
| Rechercher un contact                    |    |
| Favoris                                  | 22 |
| Menu Son                                 |    |
| Réalages du son - Menu                   |    |
| Fade - Balance - Delay                   |    |
| Bass - Middle - Treble                   |    |
| Égaliseur                                |    |
| Volume de la source                      |    |
| Navigation                               |    |
| Démarrage de la navigation               |    |
| Changement de source multimédia          |    |
| Audio BT                                 |    |
| Apercu des médias - Titre actuel         |    |
| USB                                      |    |
| Apercu des médias - Titre actuel         |    |
| Bibliothèque                             |    |
| Titres                                   |    |
| Albums                                   |    |
| Artistes                                 |    |
| Lecture en cours                         |    |
| Image                                    |    |
| Vidéo                                    |    |
| Dossier                                  |    |
| Z-Link (connectivité voiture-smartphone) |    |
| Apple CarPlay sans fil                   |    |
| Android Auto                             |    |
| Miroir sans fil                          | 35 |
| Miroir filaire                           |    |
| Réglage                                  |    |
|                                          |    |

# Contents

| Menu Apps                                                               | 39   |
|-------------------------------------------------------------------------|------|
| Menu Apps                                                               | 39   |
| Désinstaller l'application                                              | 39   |
| Déplacer l'application vers le menu principal                           | 39   |
| Menu Fichier                                                            | . 40 |
| Menu Fichier                                                            | 40   |
| Transférer un fichier                                                   | 41   |
| Modifier un fichier                                                     | 41   |
| Véhicule (uniquement pour les véhicules VW & Skoda avec plateforme MQB) | . 42 |
| Mise à jour du micrologiciel                                            | . 42 |
| Dépannage                                                               | . 44 |
| Message d'erreur dans la navigation GPS                                 | . 45 |

# Déclaration de conformité

Dynavin GmbH confirme par la présente que ce produit est conforme aux exigences essentielles de toutes les directives et réglementations pertinentes en vigueur dans la Communauté européenne.

CE

La déclaration de conformité peut être téléchargée sur notre site Internet.

# Informations générales

Lors du développement de ce produit, une attention particulière a été accordée à votre sécurité personnelle, combinée à la plus grande facilité d'utilisation possible, à un design moderne et aux techniques de production actuelles.

Cependant, malgré tout le soin apporté, il est possible qu'une installation ou une utilisation incorrecte puisse entraîner des blessures ou des dommages matériels.

Veuillez donc lire attentivement et intégralement ce mode d'emploi et le conserver dans un endroit sûr.

Ce produit est conforme aux exigences des directives européennes et nationales applicables. La conformité a été prouvée, les documents et déclarations correspondants sont déposés chez le fabricant.

Nous nous réservons le droit d'apporter à tout moment des modifications non annoncées liées au matériel dans l'intérêt du progrès technique et de l'adaptation au marché des véhicules.

Vérifiez les dispositions légales de votre pays avant d'installer l'appareil. Le non-respect des exigences légales peut entraîner des sanctions significatives.

En cas de recours à la garantie, l'appareil doit nous être envoyé dans l'emballage d'origine avec la preuve d'achat jointe et une description détaillée du défaut. Veuillez tenir compte des dispositions de retour sur notre site Internet www.dynavin.de/en/return-of-goods-rma (procédure RMA). Les dispositions légales en matière de garantie s'appliquent.

Malgré tous les efforts, il n'est pas possible de garantir à tous les véhicules ou variantes d'équipement des véhicules que les produits proposés et spécifiés par nous sont compatibles à 100 %. Si vous avez des questions concernant la compatibilité des produits, n'hésitez pas à nous contacter à tout moment. Notre personnel spécialisé dans le domaine du service après-vente vous aidera davantage.

Si le système électrique de votre véhicule présente soudainement un fonctionnement irrégulier ou défectueux, débranchez le produit de l'électronique du véhicule et contactez un atelier spécialisé pour un contrôle.

Dynavin n'est pas responsable des dommages ou pertes consécutifs directs ou indirects, et n'assume pas non plus les éventuels coûts d'installation et de retrait et/ou les frais de diagnostic.

Toutes les étapes nécessaires à l'installation sont effectuées à la demande du client, en sachant qu'une éventuelle incompatibilité peut être présente ou que le produit utilisé peut échouer pour des raisons opérationnelles.

#### Le droit à la garantie et l'autorisation d'exploitation expirent en raison de :

- 1. des modifications non autorisées de l'appareil ou des accessoires qui n'ont pas été effectuées ou approuvées par le fabricant.
- 2. l'ouverture du boîtier de l'appareil
- 3. Réparations effectuées par soi-même sur l'appareil
- 4. Utilisation inappropriée / utilisation non conforme à l'usage prévu.
- 5. Dommages accidentels (y compris, mais sans s'y limiter, chute de l'appareil, destruction volontaire, accident de véhicule, etc.)

Lors de l'installation, respectez toutes les dispositions légales et de sécurité.

#### Pour ces raisons, nous vous recommandons :

Ne pas installer l'appareil sans connaissances dans ce domaine et consulter un spécialiste de l'audio automobile.Les installations ne doivent être effectuées qu'en état de hors tension. Pour certaines installations, la batterie du véhicule doit donc être déconnectée du système électrique du véhicule. Respectez les prescriptions du constructeur du véhicule, car toute interférence avec l'électronique du véhicule peut entraîner la perte de la garantie du véhicule.

N'utilisez jamais de connexions ou de points de fixation liés à la sécurité, tels que la direction, les systèmes de freinage ou d'autres composants de sécurité liés au véhicule, car cela pourrait mettre en danger votre propre sécurité au volant et celle des autres conducteurs.

Ne raccordez l'appareil qu'aux alimentations et aux points de masse spécifiés par nous pour le véhicule. Évitez de modifier les paramètres de l'appareil qui pourraient vous distraire d'une conduite sûre et vous mettre en danger et/ou mettre en danger les autres conducteurs sur la route.

# Instructions pour l'utilisation prévue

N'utilisez l'appareil qu'à l'endroit qui lui est destiné. En cas d'utilisation inappropriée, d'installation non conforme ou de modifications, le permis d'exploitation et la garantie deviennent caducs.

#### Les instructions énumérées ici s'appliquent à la plupart des produits, mais pas tous de la même manière ! Si vous avez des questions à ce sujet, veuillez contacter votre revendeur.

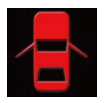

Risque d'endommagement de l'électronique. N'ouvrez jamais le boîtier de l'appareil, sauf si le manuel ou le service après-vente vous en donne l'ordre. par le manuel ou l'équipe de service. Dans le cas contraire, la garantie sera annulée.

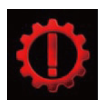

Faites toujours effectuer les réparations par nos partenaires de service uniquement ! Les appareils réparés par vous-même annule la garantie!

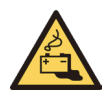

Attention ! Ne surchargez jamais les connexions électriques ou les câbles d'extension. Risque d'incendie!

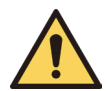

Attention ! N'insérez jamais d'objets étrangers dans les ouvertures du boîtier ! Ces objets peuvent endommager l'électronique ou provoquer des courts-circuits.

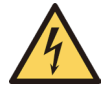

Attention ! Si les câbles ou les connecteurs de l'appareil sont endommagés, mettez l'appareil hors tension et contactez votre revendeur. Risque d'incendie ou d'électrocution.

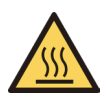

Attention ! En cas de dégagement de fumée, de bruit et/ou d'odeur, éteignez immédiatement l'appareil et débranchez-le de l'alimentation électrique. Ne continuez pas à utiliser l'appareil ! Contactez votre revendeur!

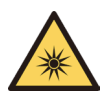

Attention ! N'exposez pas l'appareil à la lumière directe du soleil ou à d'autres sources de chaleur ! N'installez jamais l'appareil l'appareil à proximité de radiateurs, de tuyaux d'air chaud ou d'autres sources de chaleur.

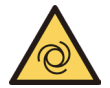

Attention ! Assurez une circulation d'air suffisante pour éviter d'endommager les composants de l'appareil. composants. Ne couvrez aucune ouverture de l'appareil.

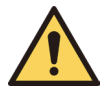

Si vous devez remplacer un fusible, éteignez l'appareil et débranchez l'alimentation électrique. N'utilisez que Utilisez uniquement des fusibles de même calibre pour le remplacement.

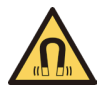

Attention ! Ne placez pas d'aimants ou d'outils magnétiques sur les articles. Cela pourrait endommager l'article ou entraîner une perte de données.

# **Caractéristiques techniques**

#### Général

| Système d'exploitation | : Android avec logiciel       |
|------------------------|-------------------------------|
|                        | propriétaire                  |
| CPU:                   | 833MHz                        |
| Connexions externes:   | Sortie vidéo / Sortie audio / |
|                        | Entrée A/V/Connexion DAB      |

#### Équipement

Touches d'accès direct: Oui Tonalités des touches: Oui Module Bluetooth: Oui Navigation : Oui USB : Oui (1x Mirror Link et 1x Media) Connexion SWC: Oui Mise à iour: Oui Double Zone: Oui Entrée caméra: Oui Lignes de caméra: Oui (commutable) Amplifier la télécommande: Oui Fonction Dim: Oui

### Audio (DSP)

Max. Sortie: Bass Boost: Sortie ampli: ENTRÉE AV: Sortie AV: Réglage du son: Balance/Fader: Ausgangspegel: Soundeinstellungen:

| Oui                       |
|---------------------------|
| Oui                       |
| Oui                       |
| Oui                       |
| Oui                       |
| Oui                       |
| 4V                        |
| - Contrôle du subwoofer   |
| - Réglages Dyna Bass      |
| - Réglage de la fréquence |
| centrale des basses       |
| - Réglage des basses      |
| - EQ à 9 bandes           |
|                           |

4x45W

- Correction du temps

#### USB

Norme USB : Lecture: Option de sélection:

Recherche alphabétique: Oui Fonctionnement tactile: Oui

USB 2.0 MP3 / AAC / WMA / AVI Album / Artistes / Chansons / Podcast / Livre audio Oui

### Affichage

| Taille:             | 7" / 9" or 10"        |
|---------------------|-----------------------|
| Format d'affichage: | 16:9                  |
| Fonction tactile:   | Oui, Capacitive Touch |
| Resolution:         | 1280*720px            |
| Brightness Slider:  | Oui                   |
| Color Saturation:   | Oui                   |
| iPhone Connection:  | Oui (par support USB) |

# вт

Mains libres: Oui A2DP: Oui Répertoire téléphonique: Oui, jusqu'à 1000 contacts Favoris: Oui

# Schéma de câblage

Uniquement pour les clients en Europe

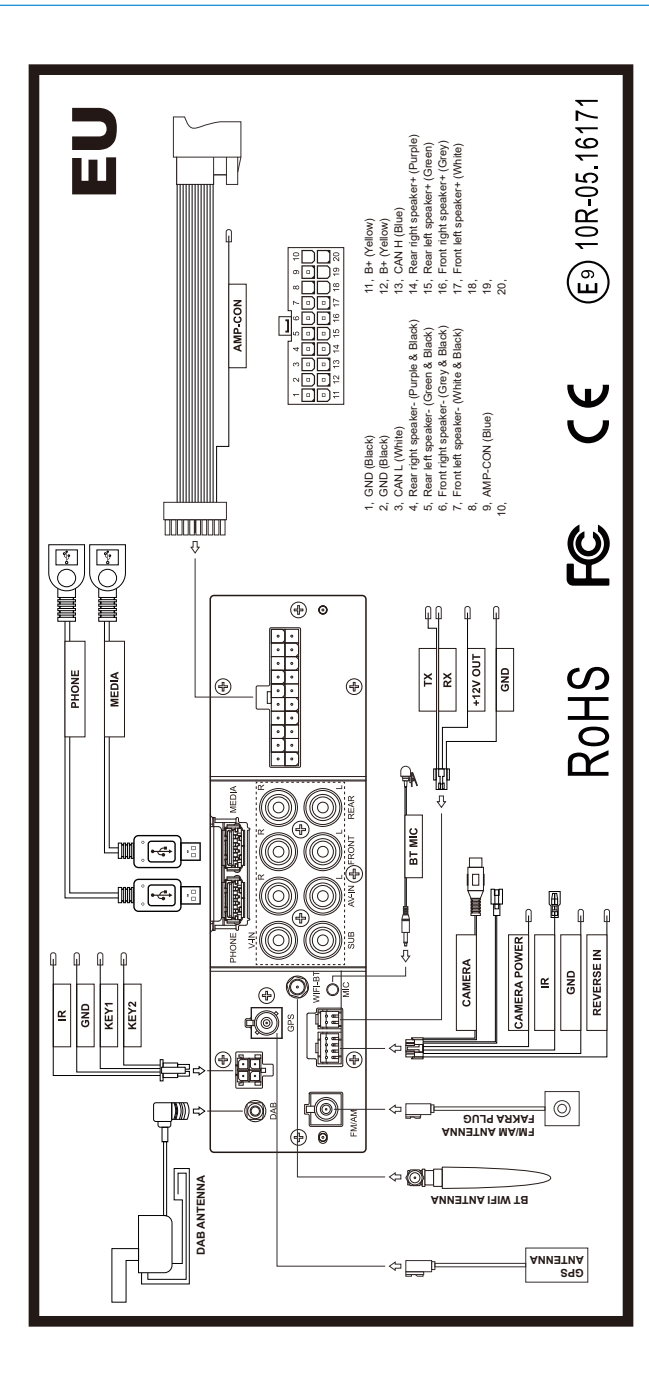

# Schéma de câblage

Uniquement pour les clients des États-Unis

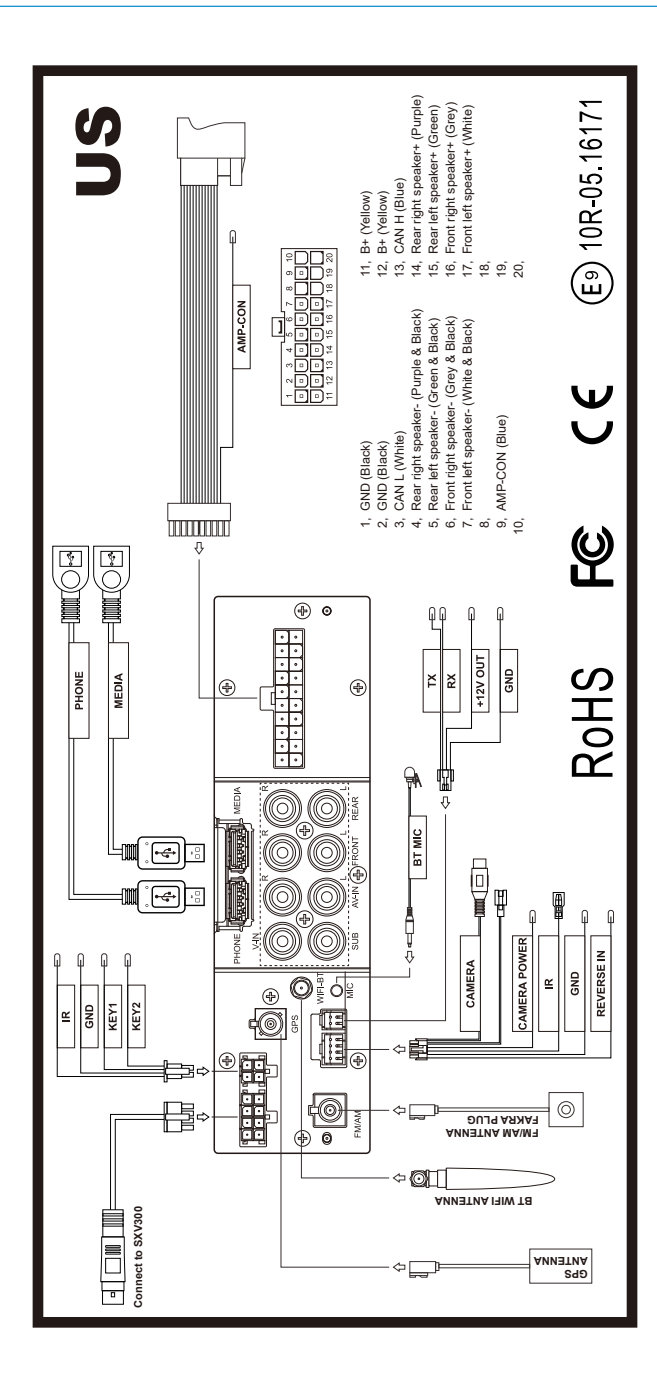

# Première étape

Si vous avez connecté l'appareil comme indiqué, mettez le contact du véhicule. Le Dynavin démarre alors. Cela peut prendre environ 30 secondes la première fois. La fonction radio sera la première affichée.

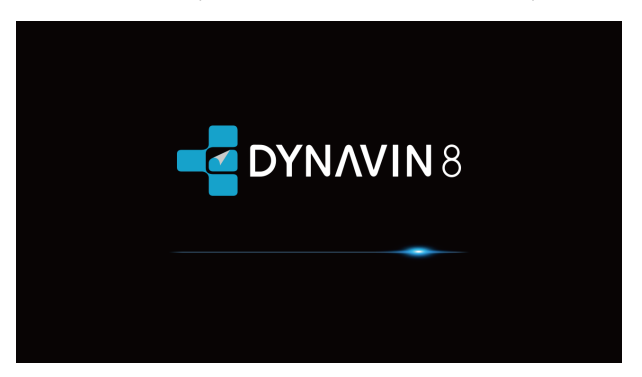

#### Fonctionnalité de l'écran tactile

La plupart des fonctions sont contrôlées par l'écran tactile. Grâce à la technologie tactile capacitive, l'appareil peut être utilisé de manière aussi intuitive que votre smartphone.

### **Menu principal**

Le menu principal est divisé en deux pages.

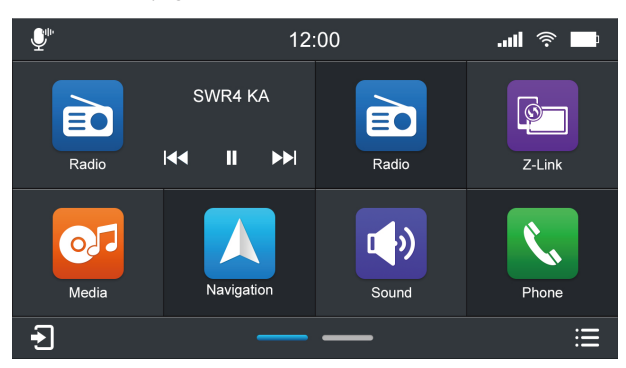

Page 1

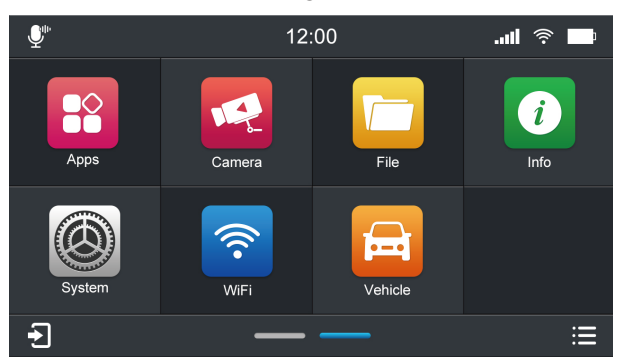

Page 2

# Menu principal

#### Vous pouvez passer d'une page à l'autre dans le menu principal de la manière suivante:

en appuyant sur les lignes de navigation des pages (dans la zone inférieure centrale du menu principal).
 en glissant avec votre doigt (vers la gauche ou la droite).

\*La ligne bleue indique sur quelle page vous vous trouvez actuellement. Dans l'image ci-dessus, elle se trouve sur la page 2 du menu principal.\*

#### Vous pouvez modifier la position des icônes de fonction sur le menu principal:

Appuyez longuement sur l'icône et faites-la glisser vers l'endroit où vous voulez la placer, puis relâchez votre doigt lorsque les deux icônes se chevauchent.

(Remarque : l'icône Radio,Z-Link et l'icône Apps ne peuvent pas être déplacées).

#### En appuyant sur l'une de ces fonctions, vous accédez au menu correspondant:

| Radio      | = Accès au menu radio                                                                        |
|------------|----------------------------------------------------------------------------------------------|
| Media      | = Accès au menu média (USB ou BT)                                                            |
| Z-Link     | = Accès aux applications compatibles CarPlay/Android Apps via l'appareil                     |
| Phone      | = Accès au menu du téléphone                                                                 |
| Navigation | = Démarrage de la navigation                                                                 |
| Son        | = Réglages du son / Réglages de la tonalité                                                  |
| Véhicule   | = Affichage des données relatives au véhicule                                                |
| Apps       | = Accès au menu des services de l'application                                                |
| Caméra     | = Allumer la caméra (en option)                                                              |
| Fichier    | = Accès au menu fichier                                                                      |
| Info       | = Mise à jour du micrologiciel                                                               |
| Système    | = Paramètres du système                                                                      |
| WiFi       | = Paramètres WiFi / Hotspot                                                                  |
| <b>.</b>   | = Activation de l'assistant vocal de votre smartphone (par exemple Siri ou Google Assistant) |
| Ð          | = Accès rapide au menu média en cours de lecture                                             |
| <b>X</b> 1 | = Désactiver le son de l'appareil                                                            |

Eliquez pour afficher toutes les applications ouvertes en arrière-plan de l'appareil.

(Maintenez le bouton multifonction ou le bouton Accueil du panneau avant enfoncé pendant 2 secondes pour afficher toutes les applications ouvertes fonctionnant en arrière-plan).

| 🌒 Dny    | _SettingAudio |   |
|----------|---------------|---|
| S. Driv, | _Phone        | × |
|          | 1             | 2 |
|          | 4             | 5 |
|          | 7             | 8 |
|          |               |   |

|                        | CLEAR ALL |
|------------------------|-----------|
| Dnv_SettingSystem      |           |
| System Language        |           |
| Dnv_SettingAudio       |           |
| Fade - Balance - Delay |           |
| Dasa Middle Taskle     |           |
| Conv_Phone             | ×         |
|                        |           |

Vous pouvez cliquer sur " 🗙 " ou glisser vers la gauche ou la droite pour supprimer l'application.

Si vous souhaitez supprimer toutes les applications, faites glisser l'écran vers le bas et cliquez sur le bouton **CLEAR ALL** " en haut de l'écran.

Dans les pages suivantes, nous allons entrer dans le détail des différents menus.

### Paramètres du système

#### Aperçu des paramètres du système

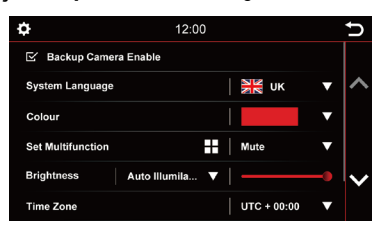

| Φ.                | 12:00           |             |   | U |
|-------------------|-----------------|-------------|---|---|
| Set Multifunction |                 | Mute        | ▼ |   |
| Brightness        | Auto Illumila 🔻 |             |   | ^ |
| Dimm              | -               | - +         |   |   |
| Time zone         |                 | UTC + 00:00 | ▼ |   |
| Brake             |                 |             |   | × |
| Factory Reset     |                 |             |   |   |

#### Activation de la caméra arrière:

Si une seule caméra arrière est installée et que cette option est désélectionnée, rien ne se passera lorsque la marche arrière sera engagée. L'écran restera dans le menu dans lequel vous êtes actuellement. Sélectionnez cette option pour activer la vidéo de la caméra arrière lorsque la marche arrière est engagée.

#### Langue du système:

Définissez la langue de votre appareil. 14 langues sélectionnables.

#### **Couleur:**

Sélectionnez une couleur pour modifier la couleur des lignes et des bordures des icônes sur l'écran.

4 couleurs disponibles:

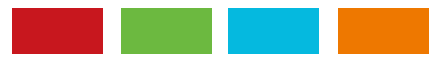

### **Régler la multifonction:**

Vous pouvez programmer le bouton " 📲 " pour créer un raccourci vers une fonction ou un mode préféré. Une fois programmé, il suffit d'appuyer sur le bouton " 📲 " pour y accéder instantanément.

#### Luminosité:

Vous disposez de plusieurs moyens pour régler la luminosité et le contrôle. Cela inclut la fonction de gradation. Tout d'abord, touchez la flèche vers le bas à droite de l'élément de menu intitulé Manual / Auto Illumination. Selon la fonction sélectionnée, une autre option des paramètres peut être déverrouillée.

Manuel = Régler manuellement le rétroéclairage

Illumination automatique = Fonction de gradation automatique (activée lorsque les lumières sont allumées)

### **Fuseau horaire:**

Dans ce menu, vous pouvez définir le fuseau horaire dans lequel vous vous trouvez. Par exemple, en Allemagne : heure d'hiver (UTC +1:00) et heure d'été (UTC +2:00).

# Paramètres du système

Dans les paramètres système, vous pouvez modifier certaines options et certains paramètres de base de l'appareil. Briefly appuyez sur la case à côté des mots pour activer l'option.

Une coche " 🗹 " indique que l'option est sélectionnée.

🗹 Brake

Si l'option **Frein** est désélectionnée, la lecture vidéo ou la DAB-T sera inhibée afin que vous ne soyez pas distrait pendant la conduite. Lorsque vous serrez le frein à main, l'image ci-dessous s'affiche pour vous informer que la lecture vidéo n'est pas autorisée pendant la conduite.

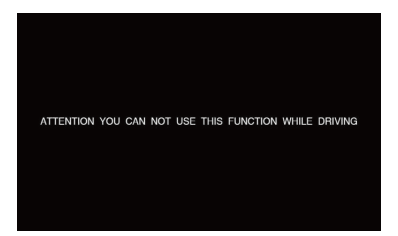

Si vous souhaitez activer la vidéo pendant le trajet, sélectionnez l'option Frein.

Remarque:

Informez-vous sur les exigences et les réglementations légales en vigueur dans votre pays. Si vous activez cette option sans autorisation, cela peut entraîner des amendes considérables.

Il s'agit d'un paramètre qui n'est pas activé par Dynavin pour un usage général et qui n'assume aucune amende.

Ce paramètre est activé uniquement par l'utilisateur et le propriétaire, et ce dernier assume donc toute la responsabilité de l'activation.

### **Réinitialisation d'usine**

Réinitialise le système aux paramètres d'usine.

# Menu Radio

Pour ouvrir le menu radio, appuyez sur le bouton "Radio" dans le menu principal.

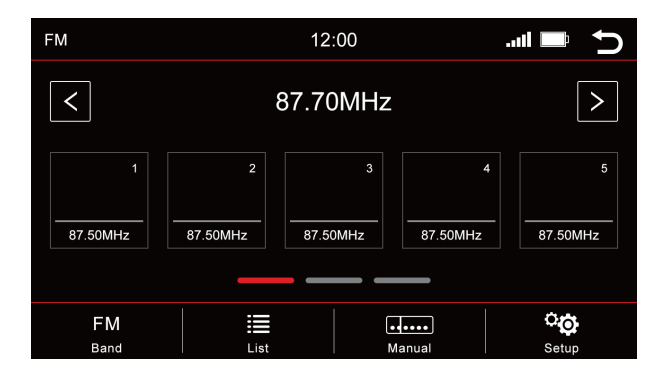

### Aperçu des boutons

| >          | Sélectionner la prochaine station disponible                           |
|------------|------------------------------------------------------------------------|
| <          | Sélectionner la station précédente disponible                          |
| FM<br>Band | Changement de bande (DAB+, FM, AM)<br>(* le tuner DAB+ est disponible) |
| <b></b>    | Liste des stations                                                     |
| •••••      | Recherche manuelle de fréquences                                       |
| ୍ତ         | Reglage                                                                |
| t)         | Retour au menu principal                                               |

La station actuelle est soulignée en couleur. Il est possible de mémoriser 15 stations au total dans la gamme FM, les emplacements mémoire 11 à 15 étant destinés à la recherche automatique de stations (APS). Si vous avez enregistré des stations dans l'un de ces emplacements de mémoire, elles seront écrasées lors de la prochaine recherche.

Les emplacements mémoire 1-10 sont disponibles à tout moment pour une mémorisation manuelle.

#### Mémoire - Changement de page

5 emplacements de mémoire sont affichés par page. Pour passer à une autre page, appuyez sur la ligne correspondante directement sous les emplacements de mémoire :

Ligne 1 = postes de mémoire 1-5

Ligne 2 = stations de mémoire 6-10

Ligne 3 = stations mémorisées 11-15 (sont écrasées par la recherche automatique des stations).

# Menu Radio

### Sauvegarde des stations de radio

Si vous souhaitez enregistrer une station de radio, appuyez sur la station souhaitée pendant environ 1 à 2 secondes. La station peut alors être enregistrée via cet emplacement mémoire.

#### Paramètres

| Radio | Setup                      |   |         |   | Ú            |
|-------|----------------------------|---|---------|---|--------------|
|       | Seamless Service Following |   |         |   |              |
| Ľ     | AF                         |   | Auto    |   | ~            |
| R     | ТА                         | - | Vol + 0 | + |              |
|       | Radio text                 |   |         |   |              |
|       | Phantom Antenna Power      |   |         |   | $\checkmark$ |
|       |                            |   |         |   |              |

Pour activer ou désactiver une fonction, cliquez sur le bouton correspondant.

= désactivé = activé

#### High-Cut (Réduction du bruit radio):

La fonction High-Cut - provoque un passage automatique du signal stéréo au signal mono.

#### AF = Fréquence alternative:

Si cette option est activée, la radio recherche automatiquement une fréquence alternative lorsque la station devient plus faible.

#### TA = Annonce de trafic

Si cette option est activée, les messages de trafique sont automatiquement importés dans le programme en cours. La valeur derrière (dans l'exemple Vol +3) augmente le volume actuel de 3 pas de volume.

#### Texte RDS:

Lorsque cette fonction est activée, des informations peuvent être transmises de la station de radio à votre radio. Par exemple, des informations sur la piste musicale jouée ou sur le programme en cours, ainsi que le nom de la station.

#### Alimentation fantôme de l'antenne:

Lorsque le signal radio est faible, vous pouvez sélectionner l'alimentation fantôme de l'antenne pour alimenter l'antenne radio.

# Menu Radio

### Sauvegarde des logos des stations de radio

Pour sauvegarder les logos des stations de radio, un périphérique USB est nécessaire. Le périphérique USB doit être connecté au câble USB Media pour les afficher. En plus des logos, il peut y avoir d'autres types de fichiers files sur le périphérique USB, tels que de la musique, des vidéos, des images, etc.

Les logos des stations de radio ne sont pas fournis par nous.

#### Étapes

- 1. Téléchargez les logos de la station souhaitée sur Internet ou sur le site Web de la station.
- 2. Connectez un périphérique USB à l'ordinateur.
- Créez un dossier "RADIO" sur le périphérique USB pour les emplacements de mémoire FM/AM et/ou un dossier "DAB" si vous souhaitez également stocker des logos de stations pour la radio numérique. Les lettres doivent toutes être en majuscules.

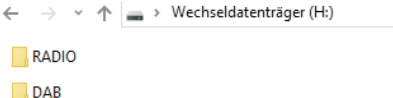

- 4. Si vous souhaitez enregistrer les logos FM et DAB, ces deux dossiers doivent se trouver dans le répertoire racine du dispositif USB.
- 5. Pour la taille du fichier, veillez à ce que les images ne dépassent pas un rapport d'aspect de 122x92px. Vous devrez peut-être encore modifier les images pour ajuster la taille.
- 6. Les files doivent être enregistrés au format .jpg/.bmp ou .png.
- 7. Changez maintenant le nom des logos en FM1 (DAB1) à FM15 (DAB15) ou AM1 à AM15. Veillez à ce qu'ils soient à nouveau en majuscules. Le nom du fichier correspond alors en même temps à l'emplacement de mémoire de l'émetteur.

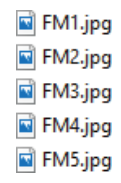

 Dans l'image, FM1 correspond à la première station de la bande FM. Cette image est stockée pour cette station. FM2 est stockée pour la station n°2, etc.

Si les stations sont stockées dans un nouvel ordre sur l'appareil, les images devraient être renommées ou modifiées en conséquence.

Une fois que vous avez réussi à sauvegarder tous les logos, insérez la clé USB dans le port USB Media. Les données seront récupérées automatiquement et les logos des stations s'afficheront.

| MyPhone   | 12:00  |       |       |        |       |
|-----------|--------|-------|-------|--------|-------|
|           |        |       |       |        |       |
|           |        |       |       |        |       |
|           | 1      | 2     | 3     | С      |       |
|           | 4      | 5     | 6     | Sec.   |       |
|           | 7      | 8     | 9     |        |       |
|           | *      | 0     | #     | Ļ      |       |
|           |        |       |       |        |       |
| Favorites | Recent | s Con | tacts | Keypad | Setup |

Vous pouvez accéder au menu "**Téléphone**" à partir des menus principaux

### Aperçu des boutons

| С         | Effacer le chiffre                                                  |
|-----------|---------------------------------------------------------------------|
| 6         | Composer le numéro                                                  |
| C         | Terminer l'appel                                                    |
|           | L'assistant vocal du<br>smartphone connecté                         |
| *         | Liste des favoris du<br>téléphone                                   |
| $\ominus$ | Historique des appels<br>(liste des appels<br>entrants et sortants) |
| 1         | Afficher les contacts                                               |
|           | Afficher et masquer le<br>clavier                                   |
| Ċ         | Retour au menu principal                                            |
| ୍ଦ୍ର      | Configurer                                                          |

Afin d'utiliser la fonction téléphone ou Bluetooth, first connectez votre smartphone à l'appareil.

#### Connecter le téléphone

Activez la fonction Bluetooth sur votre smartphone et allez dans les paramètres Bluetooth. Lancez une recherche et connectez-vous à l'appareil Dynavin.

### Bluetooth Nom de l'appareil: Car BT

Vous serez invité à saisir un code PIN sur votre smartphone. Le code PIN apparaît sur l'écran (sous Setup) de l'appareil. Saisissez le code PIN sur votre smartphone. Cela n'est nécessaire que lors de la connexion du smartphone pour la firmière fois. Une fois que le smartphone a été appairé avec l'appareil, il sera automatiquement détecté et connecté.

Une fois que le smartphone est bien appairé avec l'appareil, cela est indiqué visuellement sur l'écran.

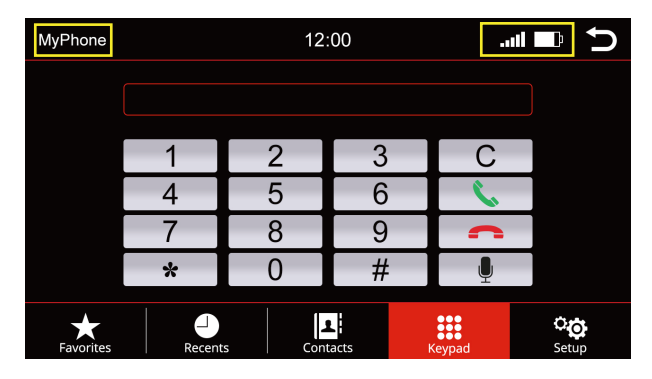

| Mon téléphone | Nom enregistré du<br>smartphone        |
|---------------|----------------------------------------|
| .uti          | Puissance de la réception              |
| þ             | Niveau de la batterie du<br>smartphone |
| Ð             | Retour au menu principal               |

### Configuration

| MyPhone          | 12:00                  | atl 🗖     | ¢          |
|------------------|------------------------|-----------|------------|
| BT Name: Car BT  |                        |           |            |
| PIN Code: 1234   |                        |           | <b> </b> ^ |
| Phone voice cont | trol activation by swc |           |            |
| Select telephone | MyPhor                 | ne 🔻      | $\sim$     |
| Search Mode      | First-La               | st 🔻      |            |
| Favorites        | s Contacts Keypad      | Ce<br>Set | <b>3</b>   |

| MyPhone           | 12:00    |            | atl 🗖        | Ð      |
|-------------------|----------|------------|--------------|--------|
| Select telephone  |          | MyPhone    | ▼            |        |
| Search Mode       |          | First-Last | ▼            | ^      |
| Microphone Gain   |          | •          |              |        |
| Phone call voice  |          | •          |              | $\sim$ |
| BT Reset          |          |            |              |        |
| Favorites Recents | Contacts | Keypad     | C Co<br>Setu |        |

#### Nom BT et code PIN

Recherchez dans le menu Bluetooth du smartphone le nom de : Car BT et connectez-vous à celui-ci. Lorsque vous appairez un smartphone avec l'appareil pour la première fois, vous serez invité sur votre smartphone à saisir un code PIN. Le code PIN apparaît sur l'écran de l'appareil sous la rubrique "**Configuration**".

#### Activation de la commande vocale du téléphone par SWC

Une coche " 🗹 " indique que l'option est sélectionnée, vous pouvez utiliser l'appel vocal depuis le SWC (commandes au volant) une fois sélectionné. Seules les commandes vocales que votre assistant vocal reconnaît depuis le smartphone peuvent être traitées.

#### Sélectionner le téléphone

L'unité Dynavin se souvient des téléphones connectés. Sélectionnez-en un pour vous connecter.

#### Mode de recherche

Change la façon dont les contacts du répertoire sont affichés soit par le prénom, soit par le nom de famille.

#### Gain du microphone

L'augmentation ou la diminution du curseur de volume amplifie ou coupe le signal du microphone. Pour ce faire, appuyez sur la zone du curseur. Un grand curseur apparaît. Faites-le glisser dans la direction souhaitée.

#### Volume du téléphone

Le volume du téléphone peut être réglé soit par le bouton rotatif de gauche pendant un appel, soit par cet élément de menu indépendamment d'un appel. Pour ce faire, appuyez sur la zone du curseur. Un grand curseur apparaît. Faites-le glisser dans la direction souhaitée.

#### **Réinitialisation Bluetooth**

Cet élément de menu réinitialise tout ce qui est lié au menu du téléphone aux paramètres d'usine.

### Contacts

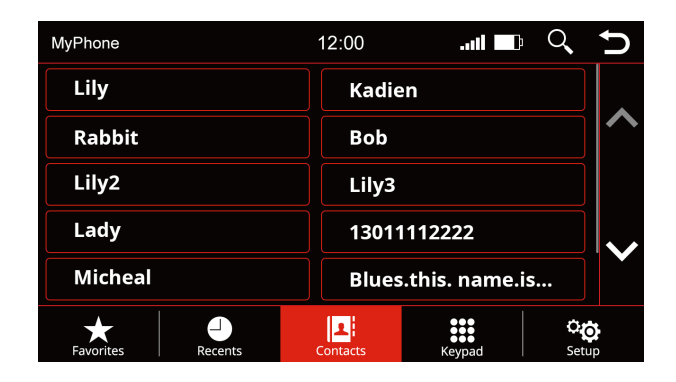

Utilisez cette option de menu pour faire apparaître la liste des contacts. Dès que vous appuyez sur un contact, une fenêtre contextuelle s'ouvre. Le contact affiché avec le numéro de téléphone enregistré est appelé via la touche de téléphone.

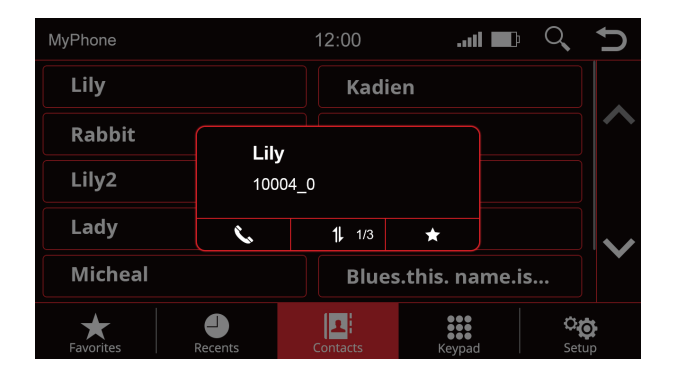

| 11 | Permet de basculer entre<br>les numéros de téléphone<br>enregistrés du contact. |
|----|---------------------------------------------------------------------------------|
| ¢. | Appeler le contact                                                              |
| *  | Enregistrer le contact<br>comme favori                                          |
| Ð  | Retour au menu principal                                                        |

### Rechercher un contact

| MyPhone           | 12:00               | D                 |
|-------------------|---------------------|-------------------|
| Lily              | Kadien              |                   |
| Rabbit            | Bob                 | $\mathbf{\wedge}$ |
| Lily2             | Lily3               |                   |
| Lady              | 13011112222         |                   |
| Micheal           | Blues.this. name.is | •                 |
| Favorites Recents | Contacts            |                   |

Appuyez sur le bouton Rechercher pour ouvrir la fonction de recherche

| MyPhc | one  | 12:00 |   |   |        |   | . 🛛 | Ú |   |
|-------|------|-------|---|---|--------|---|-----|---|---|
| Lily  |      |       |   |   | Kadien |   |     |   |   |
| Ra    | bbit |       |   |   | Bob    |   |     |   |   |
| Lil   | y2   |       |   |   | Lily3  |   |     |   | Ĵ |
|       |      |       |   |   |        |   | X   |   |   |
| Q     | W    | E     | R | Т | Υ      | U |     | 0 | Ρ |
|       | A    | S     | D | F | G      | Н | J   | K | L |
| 123   | Z    | X     | С | V | В      | N | M   | C | 2 |

Rechercher un contact

| MyPhone              |         | 12:00    | <b>11</b> | Q,   | U                   |
|----------------------|---------|----------|-----------|------|---------------------|
| 3 result(s) for "Li" |         |          |           | ⊗    |                     |
| Lily                 |         | Lily2    |           |      | ^                   |
| Lily3                |         |          |           |      |                     |
|                      |         |          |           |      |                     |
|                      |         |          |           |      | $\boldsymbol{\sim}$ |
|                      |         |          |           |      |                     |
| $\star$              |         | 1        |           | ្ត   | )                   |
| Favorites            | Recents | Contacts | Keypad    | Setu | р                   |

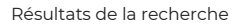

### Favoris

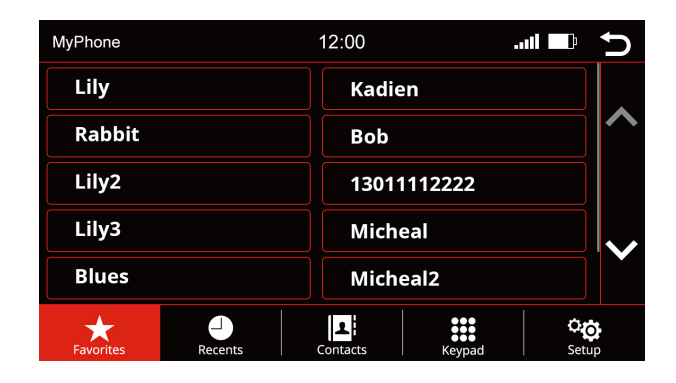

Dès qu'un contact a été enregistré comme favori, il est transféré dans la liste des favoris. Pour ouvrir la liste des favoris, appuyez sur le bouton "**Favoris**" dans la barre de menu.

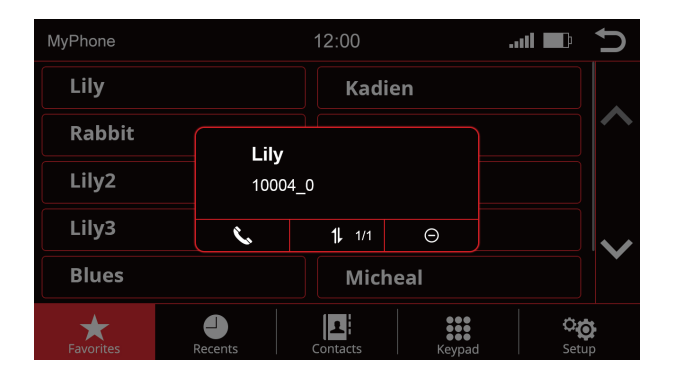

| 11 | Permet de basculer entre<br>les numéros de téléphone<br>enregistrés du contact. |
|----|---------------------------------------------------------------------------------|
| Ç. | Appeler le contact                                                              |
| Θ  | Supprimer un contact de<br>la liste des favoris                                 |
| Ð  | Retour au menu principal                                                        |

# Menu Son

#### Réglages du son - Menu

| ound                   | 12:00 | C         | Sound               |
|------------------------|-------|-----------|---------------------|
| Fade - Balance - Dela  | y     |           | Navigation Volume   |
| Bass - Middle - Treble | D     | ~         | Confirmation Tone   |
| Equalizer              |       |           | 🗹 Warning Tone      |
| Source Volume          |       |           | OE DSP AMP          |
| Navigation Volume      | •     | <b>──</b> | Factory Amplifier H |
| Confirmation ton       | e     |           | ⊡ Loud              |

#### Fade - Balance - Delay:

Dans ce menu, vous pouvez régler les paramètres de la correction du délai et du centre acoustique. Vous trouverez une explication plus détaillée à la page 25.

#### Bass - Middle - Treble:

Ce menu vous permet de régler les aigus, les médiums et les graves de votre système de sonorisation. Vous trouverez une explication plus détaillée à la page 26.

#### Égaliseur:

Dans ce menu, vous avez la possibilité de régler des plages de fréquences individuelles. Un égaliseur à 5 bandes est disponible à cet effet. Sauvegardez vos réglages via l'icône "Utilisateur". Pour une explication plus détaillée, voir page 26.

#### Volume de la source:

Dans ce menu, vous pouvez effectuer des réglages de volume pour chacune des différentes sources média (par exemple, radio, USB). Vous trouverez une explication plus détaillée à la page 27.

#### Volume de navigation:

Utilisez le fader pour régler le volume des annonces de navigation. Vous pouvez le faire en plus via le bouton de droite, mais uniquement pendant une annonce.

#### Tonalité de confirmation:

Réglez le volume des tonalités des touches. Activez le field avec une coche. Appuyez ensuite sur le fader dans la colonne de droite colonne et faites-le glisser jusqu'au volume souhaité.

Tonalité d'avertissement:

Cette option est specificalement destinée aux BMW E9X et E8X. Si vous sélectionnez cette option, vous pouvez entendre les signaux d'avertissement à travers les haut-parleurs. Le signal sonore d'avertissement comprend les rappels de ceinture de sécurité, etc.

#### OE DSP AMP:

Active le système DSP d'origine si le véhicule en est équipé. Cet élément de menu n'apparaît que sur les véhicules qui peuvent être équipés d'un système audio DSP. Appuyez sur le fader de la colonne de droite et faites-le glisser jusqu'au volume souhaité.

#### Amplifier HiFi d'usine:

Dans certains véhicules équipés d'amplifiers installés en usine, la puissance de sortie de notre appareil peut être trop élevée.

Vous pouvez diminuer le niveau de sortie avec ce réglage.

#### Loud:

Booste les basses et les aigus pour obtenir un effet d'amplification. Placez une coche à gauche de "**Loud**" pour activer cette fonction.

# Menu Son

### Fade - Balance - Delay

Aperçu des icônes

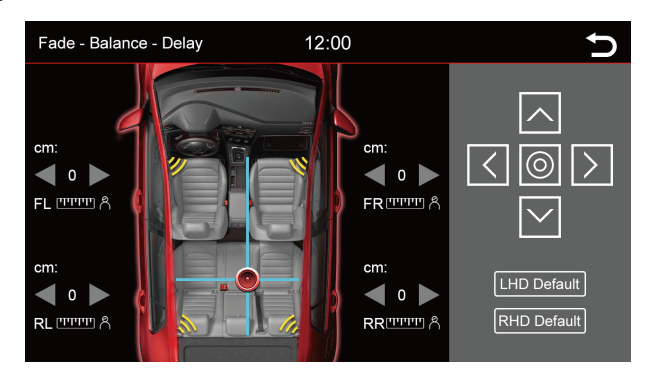

Dans ce menu, vous pouvez régler la correction du retard des différents haut-parleurs:

- **FL** = Avant gauche
- FR = Avant droit
- **RL** = Arrière gauche
- **RR** = Arrière droit

| < ►                                               | Ajuster la zone spécifiée                                                                |
|---------------------------------------------------|------------------------------------------------------------------------------------------|
|                                                   | Bloc de commande ou curseur pour le réglage du centre<br>acoustique.                     |
| <pre> A A A A A A A A A A A A A A A A A A A</pre> | Le cercle au centre du bloc de commande réinitialise le<br>réglage du centre acoustique. |
| LHD Default                                       | Retour à la valeur par défaut                                                            |
| RHD Default                                       | Retour à la valeur par défaut                                                            |
| Ð                                                 | Retour au menu principal                                                                 |

### Bass - Middle - Treble

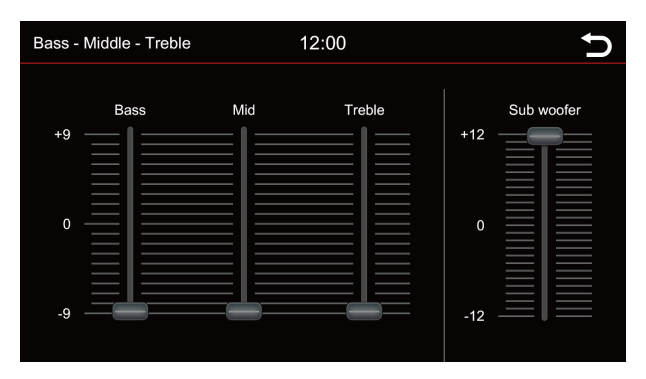

Dans ce menu, vous pouvez régler les aigus et les basses de votre système audio.

Avec les quatre commandes illustrées, vous pouvez régler les basses, les aigus et les médiums, et si un subwoofer est connecté, vous pouvez également le régler en le déplaçant simplement.

Vous pouvez déplacer le curseur à la position souhaitée en le faisant défiler de haut en bas. Pour ce faire, appuyez sur le curseur vers le bas. Vous savez que la commande est sélectionnée lorsque la barre bleue devient rouge.

### Égaliseur

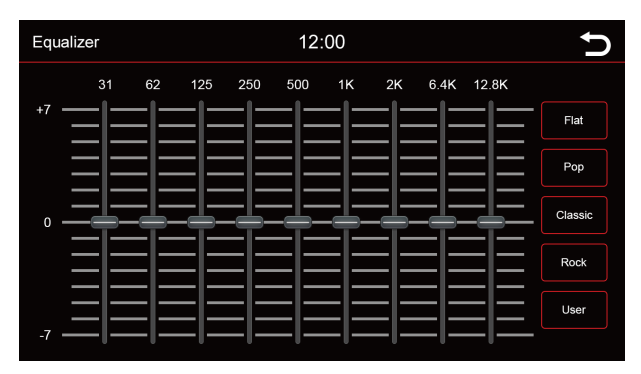

Dans ce menu, vous pouvez choisir d'accorder une seule gamme de fréquences dans une certaine plage. Vous pouvez le faire dans neuf plages de fréquences différentes.

Cependant, vous pouvez également sélectionner certaines valeurs prédéfinies telles que Flat, Pop, Classic, Rock, ou si vous sélectionnez le bouton User, vous pouvez effectuer vos propres réglages personnels.

Appuyez sur le bouton "User" et maintenez-le enfoncé pour enregistrer vos paramètres personnels.

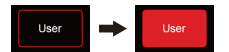

Vous pouvez déplacer le curseur à la position souhaitée en le faisant défiler vers le haut et vers le bas. Pour ce faire, appuyez sur le curseur vers le bas. Vous savez que la commande est sélectionnée lorsque la barre bleue devient rouge.

### Volume de la source

| Source |       | 12:00   |         | Ð |
|--------|-------|---------|---------|---|
|        | Radio | Android | Dab/Aux |   |
| +7     |       |         |         |   |
|        |       |         |         |   |
| 0      | ====  | <br>    |         |   |
|        |       |         |         |   |
| -7     | =1==  |         |         |   |

Vous pouvez régler ici le niveau de volume de diverses sources. Dans la plage 0, le volume réglé de la radio est utilisé. Dans la plage supérieure ou inférieure à 0, il est automatiquement ajusté par ce niveau. Ajuste automatiquement ce niveau.

Vous pouvez déplacer le curseur à la position souhaitée en le faisant défiler vers le haut ou vers le bas. Pour ce faire, appuyez sur le curseur vers le bas. Vous savez que la commande est sélectionnée lorsque la barre bleue devient rouge.

# Navigation

### Démarrage de la navigation

Lorsque vous démarrez la navigation pour la première fois, le chargement peut prendre plusieurs minutes. De plus, vous devez au préalable configurer certaines options du logiciel de navigation comme la langue, l'heure et la voix. Pour toutes les fonctions et options du logiciel de navigation, veuillez vous reporter au manuel du logiciel de navigation.

### Changement de source multimédia

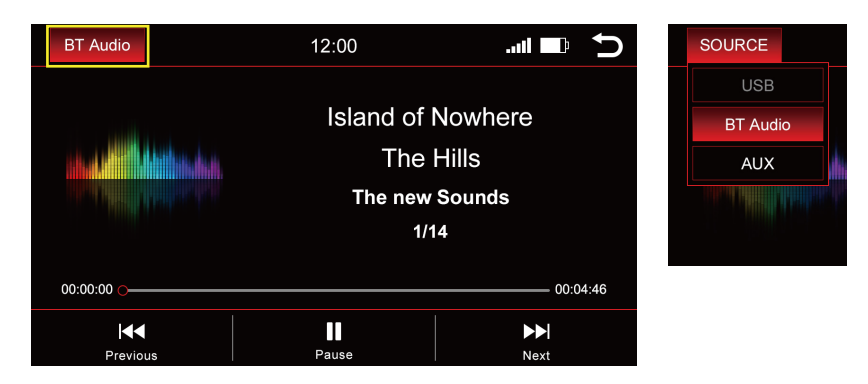

Appuyez sur "BT Audio" en haut à gauche pour changer la source du média.

#### Une liste déroulante apparaît:

Source active = surlignée en rouge (dans l'exemple ci-dessus BT Audio)

Source grisée = source non connectée (par exemple "USB" dans l'image ci-dessus à droite)

**Source en surbrillance rouge** = source connectée et prête à être lue Sélectionnez la source de lecture souhaitée dans la liste déroulante.

# **Audio BT**

### Aperçu des médias - Titre actuel

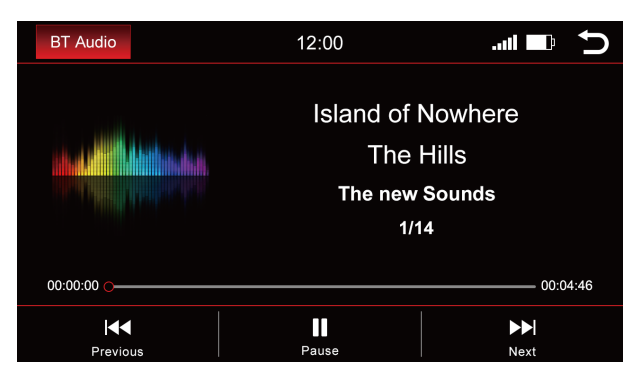

L'image montre le menu de diffusion de musique en continu Bluetooth.

| ►        | Jouer de la musique          |
|----------|------------------------------|
| II       | Pause de la musique          |
|          | Titre suivant                |
| ◀◀       | Titre précédent              |
| BT Audio | Changer de source multimédia |
| Ċ        | Retour au menu principal     |

Sélectionnez la source de lecture souhaitée dans la liste déroulante.

### Aperçu du média - Titre actuel

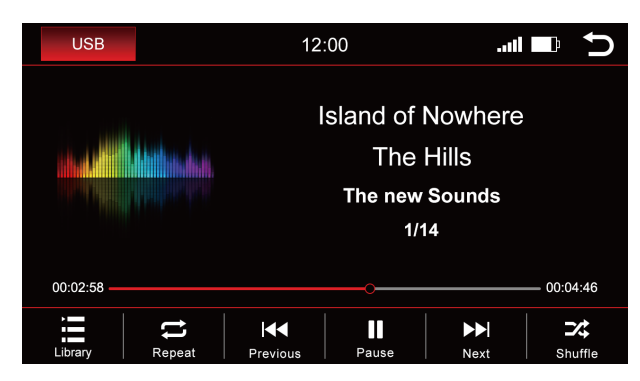

L'image montre le menu USB (les menus ont une structure identique).

|            | Ouvrir la bibliothèque          |
|------------|---------------------------------|
| t          | Répéter tout                    |
|            | Répéter la chanson en<br>cours  |
| ē          | Répéter le dossier              |
| <b>∢</b> ∢ | Morceau précédent               |
| ►          | Jouer la musique                |
| II         | Pause de la musique             |
|            | Chanson suivante                |
| 74         | Lecture aléatoire               |
| USB        | Changer de source<br>multimédia |
| Ð          | Retour au menu principal        |

# Bibliothèque

| USB   |        | 12:00   | .ati 📃 |       | Ð                  |
|-------|--------|---------|--------|-------|--------------------|
| 1     | Test_0 |         |        |       |                    |
| 2     | Test_1 |         |        |       |                    |
|       | Test_2 |         |        |       |                    |
|       | Test_3 |         |        |       | $\sim$             |
| \$    | Test_4 |         |        |       |                    |
| Music | Video  | Picture | Folder | Now P | <b>)</b><br>Iaying |

L'image ci-dessus montre l'aperçu de la bibliothèque qui affichera tous les noms de file de cette source.

Dès que vous basculez dans l'aperçu de la bibliothèque, tous les fichiers de la source de lecture sélectionnée s'affichent. Passez à la catégorie respective pour afficher par exemple uniquement la musique, uniquement les vidéos ou uniquement les images.

| 5           | Ouvrir le menu Musique                                          |
|-------------|-----------------------------------------------------------------|
| <b>1010</b> | Voir les vidéos                                                 |
|             | Afficher les photos                                             |
|             | Aperçu des dossiers de<br>l'affichage du support de<br>stockage |
| æ           | Afficher le titre en cours                                      |
| Q           | Rechercher                                                      |
| USB         | Changer de source de<br>média                                   |
| Ð           | Retour au menu principal                                        |

### O Titres

Q USB 12:00 ...D  $\widehat{}$ Test 0 Test\_1  $\cap$ Test 2 Test 3 Test 4 6 ) Songs Ω (F) ♪ Now Playing Artist A 16

L'image ci-dessus montre l'aperçu des titres qui affichera tous les fichiers musicaux de cette source.

Une fois que vous avez sélectionné le menu "**Titres**", vous pouvez trier par albums, artistes ou titres en appuyant sur l'icône correspondante. Appuyez sur le titre souhaité pour le lire.

| ♪   | Aperçu des albums                          |
|-----|--------------------------------------------|
| 1   | Aperçu des artistes                        |
| ٥   | Aperçu des titres                          |
| •   | Revenir en arrière dans<br>la bibliothèque |
| Ð   | Afficher le titre en cours                 |
| Q   | Rechercher sur                             |
| USB | Changer de source<br>multimédia            |
| Ð   | Retour au menu principal                   |

| USB |                |       |                |        |           |                 |             |
|-----|----------------|-------|----------------|--------|-----------|-----------------|-------------|
| ♪ A | lbums          |       |                |        |           |                 |             |
|     | USB            | 12:00 | ∎⊪. ⊂ 🗲        | USB    | 1:        | 2:00II          |             |
|     | Test_0         |       |                |        | Test_0    |                 |             |
|     | Test_1         |       | ^              |        | Test_1    |                 | ^           |
|     | Test_2         |       |                |        | Test_2    |                 |             |
|     | Test_3         |       | $\sim$         |        | Test_3    |                 | $\sim$      |
|     | Test_4         |       |                |        | Test_4    |                 |             |
|     | Albums Artists | Songs | Up Now Playing | Albums | Artists S | ● ★<br>Songs Up | Now Playing |

Les images montrent une structure de dossier fermée sur la gauche et une structure de dossier ouverte sur la droite.

Faites défiler jusqu'à l'album souhaité à l'aide des touches fléchées ou de votre doigt. Après avoir sélectionné un album, vous verrez tous les titres qui se trouvent dans cet album.

Touchez le titre souhaité pour le lire.

Artistes

| USB |        | 12:00 | att 🗖 | о́ Ъ |
|-----|--------|-------|-------|------|
| 1   | Test_0 |       |       |      |
| 1   | Test_1 |       |       | ^    |
| 1   | Test_2 |       |       |      |
| 1   | Test_3 |       |       | ~    |
| 1   | Test_4 |       |       |      |
| 1   | 1      | •     | •     | ٩    |

| USB |        | 12:00 | att 🗖    | Q, | U      |
|-----|--------|-------|----------|----|--------|
| 1   | Test_0 |       |          |    |        |
|     | Test_1 |       |          |    | ^      |
| C   | Test_2 |       |          |    |        |
| C   | Test_3 |       |          |    | $\sim$ |
|     | Test_4 |       |          |    |        |
| 4   | 1      | ۲     | <b>•</b> | G  | )      |

Les images montrent une structure de dossier fermée sur la gauche et une structure de dossier ouverte sur la droite.

Faites défiler jusqu'à l'artiste souhaité en utilisant les touches fléchées ou votre doigt. Après avoir sélectionné un artiste, tous les titres de cet artiste s'affichent à vous.

Touchez le titre souhaité pour le lire.

### Lecture en cours

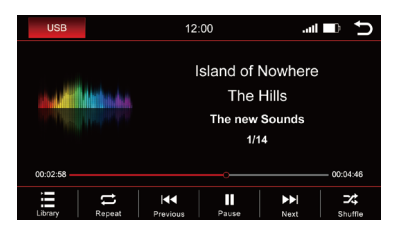

Cliquez sur l'icône "Now Playing" et vous serez de retour au menu de lecture.

### USB

### 🔛 Image

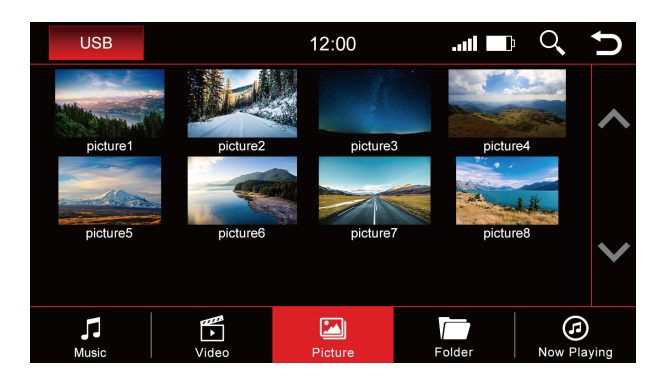

Touchez une image pour l'afficher dans un format plus grand. Vous pouvez également enregistrer ici une image comme image de démarrage (logo de démarrage). Cette image s'affichera alors lorsque vous démarrerez l'appareil.

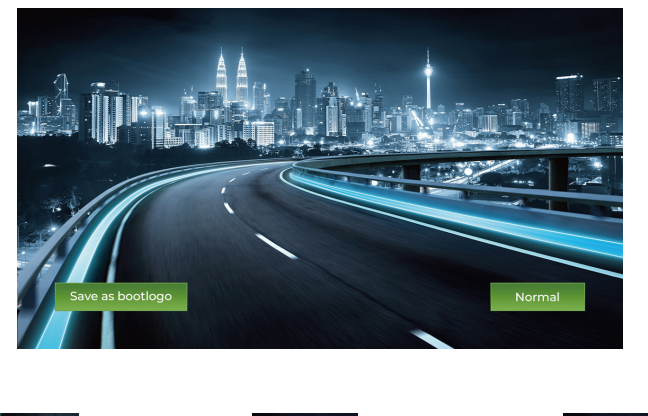

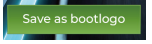

Enregistrer comme image de démarrage

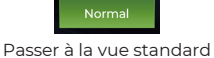

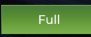

Passer en mode plein écran

### Supprimer / réinitialiser l'image de démarrage

Pour réinitialiser une image de démarrage, passez aux paramètres du système dans le menu principal et appuyez sur l'icône "**Réinitialiser l'image de démarrage**".

# USB

# Vidéo

| USB   |        |       | 12:00   | .uti I | Þ | Q,     | Ð               |
|-------|--------|-------|---------|--------|---|--------|-----------------|
|       | Test_0 |       |         |        |   |        |                 |
|       | Test_1 |       |         |        |   |        |                 |
|       | Test_1 |       |         |        |   |        |                 |
|       | Test_1 |       |         |        |   |        | $\mathbf{\sim}$ |
|       | Test_1 |       |         |        |   |        |                 |
| Music |        | Video | Picture | Folder |   | Now PI | )<br>aying      |

Lorsque la vue d'ensemble "Vidéo" est sélectionnée, vous voyez toutes les vidéos qui se trouvent sur la source de lecture.

Faites défiler avec les touches fléchées ou le doigt jusqu'à la vidéo souhaitée et appuyez sur le titre pour la lire.

### Pendant la lecture de la vidéo, les boutons suivants seront à votre disposition:

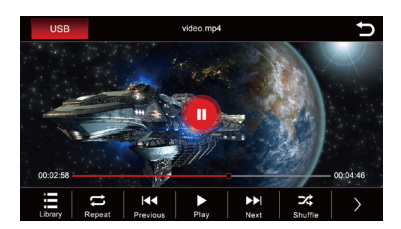

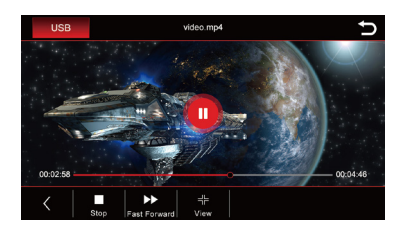

|            | Liste ouverte                |     | Suivant                 |
|------------|------------------------------|-----|-------------------------|
| t          | Répétez tout                 | 7\$ | Shuffle                 |
|            | Répéter la vidéo en<br>cours | >   | Autres fonctions        |
| ē          | Répéter le dossier           |     | Arrêter                 |
| <b>∢</b> ∢ | Précédent                    |     | Avance rapide           |
|            | Jouer                        | 41- | Visualisation / Lecture |
| 11         | Pause de la musique          |     |                         |

### USB

### Dossier

| USB               |               | 12:00   |   | II 🕞 D | Q,     | Ð               |
|-------------------|---------------|---------|---|--------|--------|-----------------|
| <b>,</b>          | JSBDISK       |         |   |        |        |                 |
|                   | Dynlog        |         |   |        |        |                 |
|                   | Android       |         |   |        |        |                 |
|                   | picture_1.jpg |         |   |        |        | $\mathbf{\sim}$ |
|                   | picture_2.jpg |         |   |        |        |                 |
| <b>J</b><br>Music | Video         | Picture | F | blder  | Now PI | )<br>aying      |

L'aperçu des dossiers montre le répertoire complet de la source de lecture affiché par ordre alphabétique.

Grâce à la fonction de recherche, vous pouvez accéder rapidement au fichier que vous recherchez. Appuyez sur " 🛞 " pour masquer le clavier.

| U   | SB                            | 12:00I 🖬 😣 · |   |   |   |   |   |   | Ú  |  |
|-----|-------------------------------|--------------|---|---|---|---|---|---|----|--|
|     | Android<br>UUSBDISK           |              |   |   |   |   |   |   |    |  |
|     | Android_2<br>WSBDISK          |              |   |   |   |   |   |   |    |  |
|     | Andy_1.jpg<br>USBDISKVAndroid |              |   |   |   |   |   |   |    |  |
| •   | An                            |              |   |   |   |   |   |   |    |  |
| Q   | W                             | E            | R | Т | Y | U |   | 0 | Р  |  |
|     | Α                             | S            | D | F | G | Н | J | K |    |  |
| 123 | Z                             | X            | С | V | В | N | M | C | ۷. |  |

### Apple CarPlay sans fil

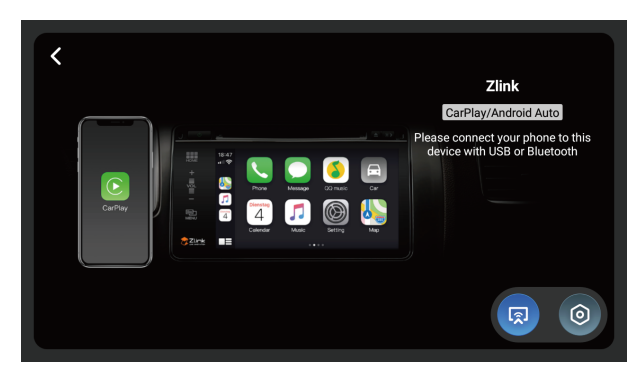

Avant d'utiliser Apple CarPlay sans fil, activez la fonction BT sur le dispositif de votre smartphone Connectez votre smartphone à l'unité Dynavin via Bluetooth (Fonctionnement voir page 19).

Une fois l'appairage réussi, l'appareil accède automatiquement au menu Apple CarPlay. Vous pouvez alors contrôler le smartphone via l'unité Dynavin.

### Android Auto

Connectez votre smartphone à l'unité Dynavin via USB et cliquez sur l'icône "**Z-Link**" dans le menu principal pour accéder au menu Android Auto.

### Miroir sans fil

Vous pouvez afficher l'écran de votre smartphone sur l'écran du Dynavin en utilisant la fonction Wireless Mirroring.

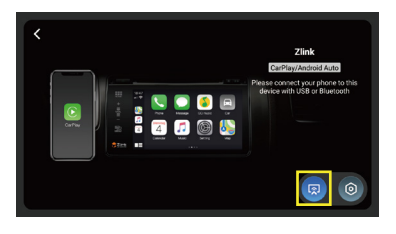

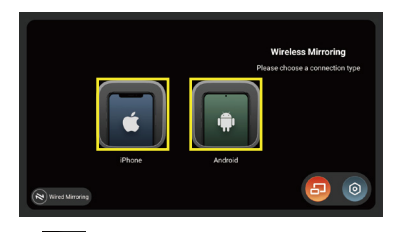

Cliquez sur "**Z-Link**" dans le menu principal et cliquez sur l'icône " 😡 " dans le menu CarPlay / Android Auto pour accéder au menu Wireless Mirroring. Sélectionnez ensuite votre type de smartphone.

Pour les utilisateurs d'iPhone, veuillez vous référer aux étapes suivantes:

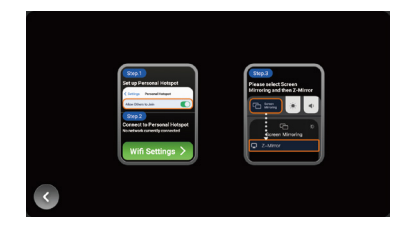

Étapel : Allumez le hotspot sur votre iPhone.

Étape 2 : Cliquez sur le bouton " Wifi Settings > " de l'unité Dynavin. L'appareil passera au menu WiFi. Trouvez le Hotspot de votre téléphone dans le menu WiFi et connectez-vous.

Étape 3 : Cliquez sur "Screen Mirroring" sur votre iPhone et sélectionnez "Z-Mirror".

#### Pour les utilisateurs de smartphones Android, veuillez vous référer aux étapes suivantes:

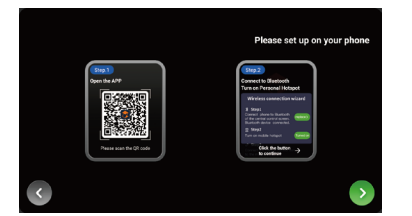

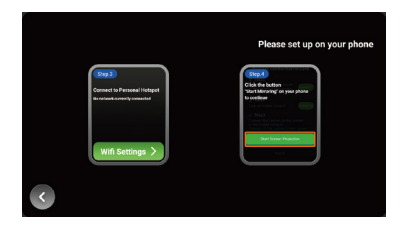

Étape 1 : Utilisez votre smartphone Android pour scanner le code QR dans le menu pour télécharger l'application nécessaire.

Étape 3 : Cliquez sur le bouton " Wifi Settings > " de l'appareil. L'appareil passe au menu WiFi. Trouvez le Hotspot de votre téléphone dans le menu WiFi et connectez-vous.

Étape 4 : Cliquez sur le bouton "Start Screen Projection" sur votre téléphone Android.

### **Miroir filaire**

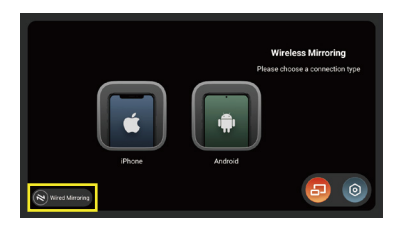

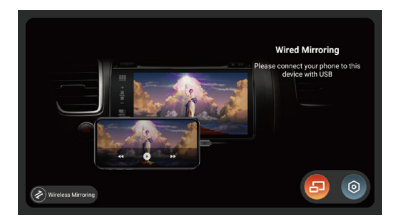

Cliquez sur le bouton " Wireless Mirroring " dans le menu Wireless Mirroring pour accéder au menu Wired Mirroring.

Pour les utilisateurs d'iPhone, connectez votre iPhone à l'unité Dynavin via USB. Le message suivant apparaîtra sur votre téléphone, cliquez sur "Trust" pour commencer la mise en miroir.

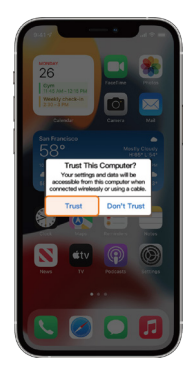

Pour les utilisateurs de smartphones Android, veuillez vous référer aux étapes suivantes:

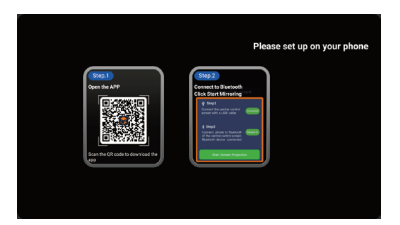

Étape 1 : Utilisez votre smartphone Android pour scanner le code QR sur le menu pour télécharger l'application nécessaire.

Étape 2 : Connectez votre téléphone Android à l'unité Dynavin via USB. Et associez votre téléphone Android à l'unité Dynavin via Bluetooth (voir page 19).

Étape 3 : Cliquez sur le bouton "Start Screen Projection" sur votre téléphone Android.

### Réglage de

| < | Settin | g                                     |             |
|---|--------|---------------------------------------|-------------|
|   |        | Driver Position (Effective next time) | C           |
|   |        | Floating Navigation                   | •••         |
|   |        |                                       | <b></b>     |
|   |        | Background Connection                 | <b>(</b> @) |
|   |        | Default Connection Type               |             |
|   |        | Check for Updates                     |             |

Position du conducteur (effective la prochaine fois) = Conduite à gauche et conduite à droite adaptées aux positions de conduite de différents pays.

**Navigation flottante** = Passez de OFF à ON, le bouton d'application "Z-Link" apparaîtra dans n'importe quel menu et vous pourrez y accéder rapidement en cliquant dessus.

HD = Option HD.

Connexion en arrière-plan = Lorsqu'elle est désactivée, la connexion n'est possible qu'en accédant au menu "Z-Link". Lorsqu'elle est activée, la connexion en arrière-plan est autorisée.

Default Connection Type = Mémoire du type de connexion.

# Menu Apps

### Menu Apps

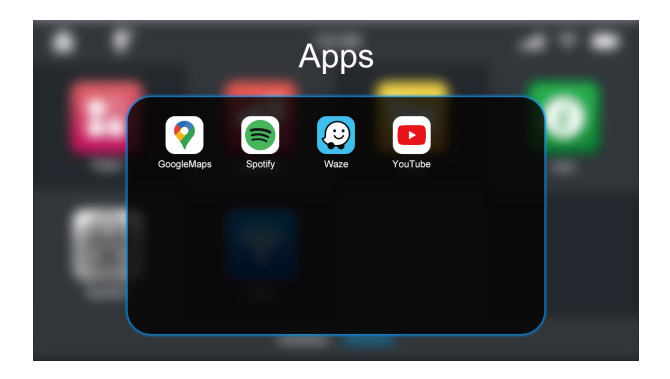

### **Désinstaller l'application**

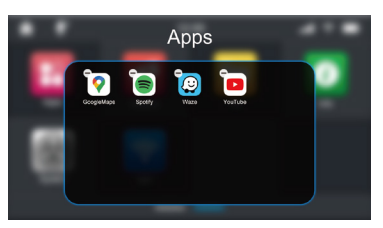

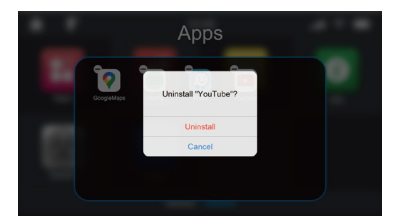

Appuyez longuement sur l'application pour faire apparaître l'icône " 🕒 ". Cliquez sur l'icône " 🕒 " pour accéder à la fenêtre de confirmation finale de désinstallation.

### Déplacer l'application vers le menu principal

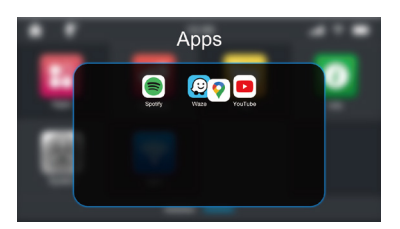

Appuyez longuement sur l'icône de l'application et faites-la glisser en dehors de la fenêtre des applications. L'icône de l'application sera déplacée vers la dernière position dans le menu principal après que vous ayez relâché votre doigt.

Si vous devez déplacer l'icône de l'app à un autre endroit, relâchez le doigt lorsque l'icône de l'app chevauche l'emplacement souhaité.

# **Menu Fichier**

### **Menu Fichier**

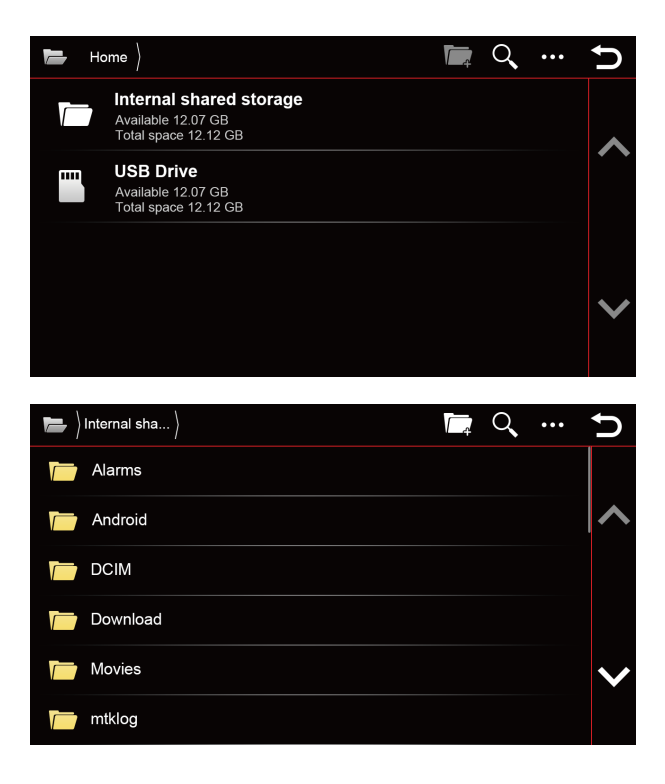

|     | Créer un nouveau dossier                                                                       |
|-----|------------------------------------------------------------------------------------------------|
| Q,  | Rechercher des fichiers                                                                        |
| ••• | Plus d'options<br>(Sélectionner le fichier ou<br>le dossier, Masquer les<br>fichiers et Trier) |
| Ð   | Retour au menu principal                                                                       |

# **Menu Fichier**

### Transférer un fichier

Vous pouvez copier ou transférer des fichiers files d'un lecteur USB vers le stockage partagé interne. Appuyez longuement sur le nom du fichier du lecteur USB et vous verrez les options "**Copier**" et "**Couper**" (Si vous devez désélectionner un fichier, vous pouvez cliquer à nouveau sur le nom du fichier ou sur le bouton "

Après avoir appuyé sur l'icône "**Copier**" ou "**Couper**", entrez dans le menu "**Stockage partagé interne**" et cliquez sur l'icône "**Coller**", le fichier sélectionné apparaîtra dans le menu "Stockage partagé interne".

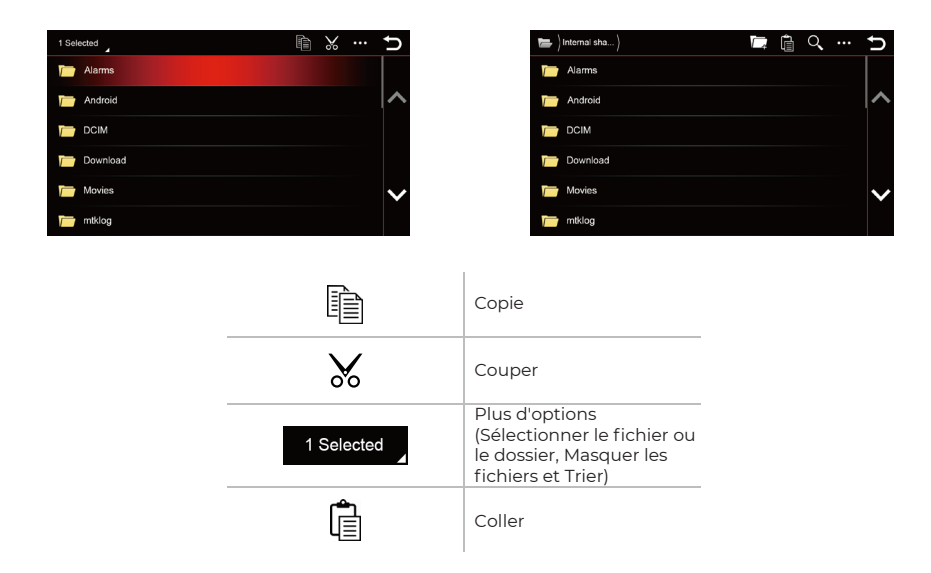

### Éditer le fichier

Appuyez longuement sur le nom du fichier file à partir du stockage partagé interne / du lecteur USB, après avoir cliqué sur le bouton " ••• ", vous pouvez supprimer le fichier file, renommer le fichier ou afficher les détails du fichier.

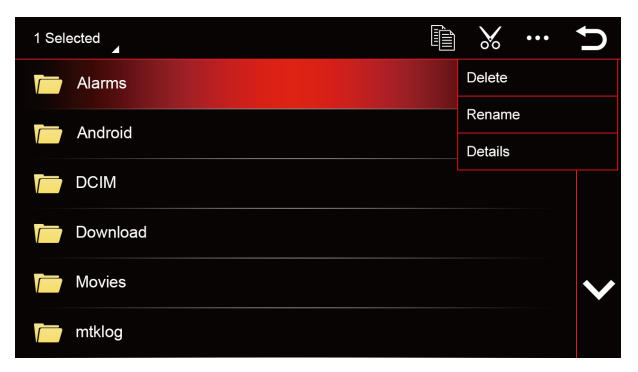

### Véhicule (uniquement pour les véhicules VW & Skoda avec plateforme MQB)

Cette fonction ne peut être utilisée que sur les véhicules VW & Skoda avec la plate-forme MQB. Les paramètres d'origine du véhicule sont conservés.

| Vehicle  | settings                |           | C        |
|----------|-------------------------|-----------|----------|
| <b>,</b> | Esc system:             | Activated | <b>•</b> |
| 3        | Tyres                   |           | ~        |
| -Ò́-     | Light                   |           |          |
| ¢Â`      | Driver assistance       |           |          |
| P⊕       | Parking and manoeuvring |           | $\sim$   |
| P        | Mirrors and wipers      |           |          |

| Vehicle        | esettings             | Ĵ            |
|----------------|-----------------------|--------------|
| (j)            | Opening and closing   |              |
| ୍କ             | Multifunction display | ^            |
| ( <sup>1</sup> | Time and date         |              |
| ¢.             | Units                 |              |
| 5-2            | Service               | $\mathbf{v}$ |
| <u>_</u>       | Factory settings      |              |

L'unité Dynavin offre la possibilité d'afficher les informations du véhicule. Les informations affichées varient d'un véhicule à l'autre. La capacité de Dynavin à lire les informations du véhicule est limitée. Les détails des informations sur le véhicule ne peuvent être donnés ou garantis avant l'installation de l'appareil.

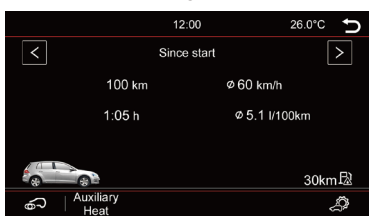

# Mise à jour du micrologiciel

Dans le menu Info, vous pouvez afficher les informations du système du Dynavin et le bouton pour mettre à jour le firmware.

| Series number:      |               | <b>EXE</b> |
|---------------------|---------------|------------|
| Platform: D8 -      |               |            |
| OS version:         |               |            |
| MCU version:        |               |            |
| Internal HDD: MB/MB |               |            |
|                     |               |            |
|                     |               |            |
| <b>_</b>            | ► Upgrade Now |            |
|                     |               |            |
|                     |               |            |

#### Avant l'installation:

Vous ne devez mettre à jour le firmware que si votre Dynavin ne fonctionne pas normalement ou si vous êtes explicitement instruit sur la page d'accueil de Dynavin ou par un distributeur de Dynavin de le faire.

Chaque mise à jour sera installée à vos propres risques. Dynavin n'est pas responsable des erreurs qui peuvent se produire pendant la mise à jour et qui entraînent un mauvais fonctionnement de l'appareil. Veuillez vous assurer que pendant une installation de firmware, l'appareil est alimenté en permanence et qu'il n'y a pas de panne de courant ou d'autres fluctuations de tension. Cela peut interférer avec le processus de mise à jour et rendre l'appareil inutilisable.

N'utilisez que des cartes média qui ne présentent aucune défaillance. Si vous utilisez une carte mémoire défectueuse, il est possible que la mise à jour ne puisse pas s'installer ou que la mise à jour endommage votre appareil.

N'utilisez que les mises à jour du firmware pour votre Dynavin qui sont approuvées par Dynavin et qui se trouvent sur le site Web de Dynavin. Consultez le site www.dynavin.com pour connaître les mises à jour disponibles et pour déterminer si votre Dynavin nécessite une mise à jour.

# Mise à jour du micrologiciel

Sur la page d'accueil de Dynavin, suivez les instructions pour télécharger le firmware.

Téléchargez le firmware de mise à jour disponible pour votre Dynavin sur un lecteur USB 2.0. (Ce lecteur doit être formaté en FAT32. Veillez à commencer par un lecteur USB vierge).

Vous devez extraire les fichiers et les placer individuellement dans le répertoire racine du lecteur USB (pas dans un dossier).

Connectez le lecteur USB au câble d'extension USB-MEDIA.

Cliquez sur le bouton Mettre à niveau maintenant : " 🚹 Upgrade Now

S'il n'y a pas de logiciel de mise à jour sur le lecteur USB ou si vous n'avez pas extrait les fichiers files avant de les copier sur le lecteur USB, vous obtiendrez un message comme celui illustré ci-dessous.

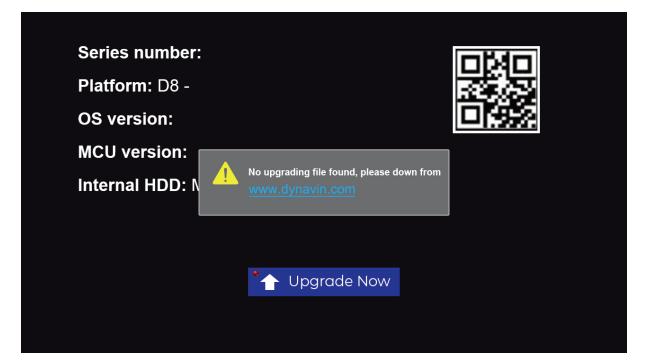

Ce n'est que lorsque le système a trouvé les bons fichiers files sur la carte que le processus de mise à jour commence.

| Platform: D8 - Constraints of the second second sec | <b>DMD</b> |                                               | Series number: |
|----------------------------------------------------------------------------------------------------|------------|-----------------------------------------------|----------------|
| OS version:                                                                                                    |            |                                               | Platform: D8 - |
| MCU version:                                                                                                    |            |                                               | OS version:    |
|                                                                                                    |            |                                               | MCU version:   |
| Internal HDD:                                                                                                    |            | The system will be restarted after 3 seconds. | Internal HDD:  |
|                                                                                                    |            |                                               |                |
|                                                                                                    |            |                                               |                |
| The second second secon |            | 🏠 Upgrade Now                                 |                |
|                                                                                                    |            |                                               |                |

Une fois que le logiciel de mise à jour du système est détecté, la petite lumière dans le coin supérieur gauche du bouton " **Upgrade Now** " devient verte. Une fois le bouton enfoncé, le Dynavin commencera à télécharger la firmware (ne retirez pas la clé USB). Une fois qu'il aura fini le téléchargement, l'appareil redémarrera et installera la mise à jour automatiquement. Il est possible que vous voyiez un écran noir pendant un bref moment. L'ensemble du processus prendra environ 3 à 5 minutes. Vous pouvez retirer la clé USB une fois que le téléchargement est fini et que le Dynavin a complètement démarré.

#### L'appareil se fige pendant une mise à jour du firmware (ou l'activation d'une mise à niveau):

Il n'y a pas lieu de paniquer. Si vous êtes sûr que les fichiers sont bien présents sur la clé USB, continuez à appuyer sur la touche RST jusqu'à ce que vous voyiez l'écran de démarrage de l'appareil.

L'appareil va maintenant démarrer directement à partir de la clé USB contenant les fichiers de mise à jour. Si la mise à jour échoue à nouveau, veuillez vérifier les fichiers présents sur la clé USB. Contactez-nous si une assistance supplémentaire est nécessaire.

#### Réception radio très mauvaise:

Si vous avez l'impression que la réception radio est faible, vérifiez la connexion de l'antenne radio.

#### Ford : Après la mise à niveau SWC, mes boutons de volant ne fonctionnent pas:

Pour les modèles Ford, les boutons du volant doivent être appris en analogique. Pour ce faire, allez dans les paramètres "**Système**" et sélectionnez l'icône "**Apprendre le volant**" :

Appuyez sur la fonction souhaitée sur l'écran de la radio (par exemple, musique plus forte). Appuyez ensuite sur le bouton du volant auquel cette fonction (musique plus forte) doit être attribuée. Effectuez ces étapes pour toutes les fonctions.

#### Mains libres : Mon microphone ne m'entend pas:

Assurez-vous que le microphone fourni est correctement connecté et que la fiche de connexion n'est pas bancale. Si les fiches sont correctement connectées et que le microphone ne capte toujours pas votre voix, veuillez contacter notre assistance à l'adresse suivante info@dynavin.de.

#### Mains libres : L'autre partie m'entend très mal et/ou avec des bruits parasites:

Des bruits sont générés si le microphone est monté sur le pare-brise, par exemple. Il faut éviter cela. Sinon, le microphone captera les vibrations du pare-brise.

Si le microphone est fixé au pilier A ou directement au plafonnier, vous pouvez essayer d'augmenter le gain du microphone via les paramètres du menu " **Téléphone** ".

Si cela n'aboutit pas non plus à un résultat satisfaisant, veuillez contacter notre assistance à l'adresse suivante

#### Mon smartphone ne s'appaire plus avec l'appareil:

Réinitialisez les paramètres Bluetooth de l'appareil et supprimez le Dynavin de la liste Bluetooth de votre smartphone. Redémarrez le Dynavin et redémarrez votre téléphone. Puis associez à nouveau le smartphone. Pour réinitialiser les paramètres Bluetooth de l'appareil, allez dans le menu "**Téléphone** " et appuyez sur les paramètres en bas à droite de la barre de menu. Faites défiler jusqu'à l'élément Réinitialiser Bluetooth et appuyez dessus. Vous pouvez confirmer que tous les paramètres Bluetooth ont été réinitialisés si vous ne voyez aucun smartphone appairé sous la "**Liste des téléphones**".

Si ce problème persiste, veuillez contacter notre assistance à l'adresse suivante

# Message d'erreur dans la navigation:

#### 1. erreur os.exe

Veuillez nous contacter. Nous suivrons certaines étapes avec vous et vous enverrons un fichier de sauvegarde file. Si l'erreur se produit toujours, vous pouvez renvoyer la carte pour réparation.

#### 2. Erreur MobileNavigator.exe:

Veuillez nous contacter. Nous suivrons certaines étapes avec vous et vous enverrons un fichier de sauvegarde. Si l'erreur persiste, vous pouvez renvoyer la carte pour réparation.

#### 3. Erreur de mémoire insuffisante:

Supprimez le dossier " Save " complet de la carte de navigation. Vous pouvez le trouver directement lorsque vous passez dans le répertoire du MobileNavigator. Vous pouvez supprimer ce dossier soit directement sur l'appareil via le menu " Dossier ", soit sur le PC.

### 4. Erreur fatale:

En cas d'erreur fatale, veuillez nous contacter. Nous effectuerons quelques démarches avec vous.

#### 5. Licence invalide:

Ce message n'apparaît que si vous avez copié les fichiers de la carte originale sur une autre carte SD ou si la licence est incorrecte. La licence est directement liée au numéro de série de la carte SD. Veillez à toujours utiliser la carte SD d'origine.

Si votre erreur n'est pas répertoriée ci-dessus, veuillez contacter notre assistance. Nous vous aiderons.

E-mail: info@dynavin.de Tel: +49 7246 944 50 30

#### Droits d'auteur

La marque verbale et les logos Bluetooth sont la propriété de Bluetooth SIG Inc. Les autres marques et habillages commerciaux sont la propriété de leurs détenteurs respectifs. QR Code est une marque déposée de DENSO WAVE INCORPORATED au Japon et dans d'autres pays. Programme de génération de QR Code Copyright © 2008 DENSO WAVE INCORPORATED. Tous droits réservés. Tous les autres noms de logiciels ou de produits utilisés dans ce document sont des marques commerciales ou des marques déposées des sociétés respectives par lesquelles ils ont été développés. Toutes les formes dont les noms de programmes sont mentionnés dans ce manuel ont des accords de licence spéciaux pour les programmes appartenant à leur propriété.

DynavinStereo GmbH n'assume aucune responsabilité pour les modifications et les erreurs d'impression dans ce mode d'emploi.

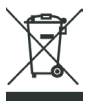

### Mise au rebut des anciens appareils:

Uniquement pour l'Union européenne et les pays disposant de systèmes de recyclage.

Ce symbole, sur les produits, l'emballage et/ou la documentation d'accompagnement, signifie que les produits électriques et électroniques usagés ne doivent pas être jetés avec les déchets ménagers généraux. Veuillez apporter les vieux produits aux points de collecte appropriés pour qu'ils soient traités, remis à neuf ou recyclés conformément aux exigences légales.

En éliminant ces produits de manière appropriée, vous contribuerez à protéger des ressources précieuses et à éviter tout effet négatif éventuel sur la santé humaine et l'environnement.

Pour plus d'informations sur la collecte et le recyclage, veuillez contacter votre prestataire local de services d'élimination des déchets. Selon la réglementation de l'État, des amendes peuvent être imposées en cas d'élimination inappropriée de ces déchets.

Dynavin GmbH Siemensstr. 7 76316 Malsch Allemagne

© 2022 Dynavin GmbH Tous droits réservés. La réimpression et la reproduction, même partielle, sont interdites.

Les caractéristiques des produits sont correctes au moment de la création du produit imprimé. Toutes les représentations d'affichage sont simulées. La couleur des produits peut varier. Nous n'acceptons aucune responsabilité pour les erreurs de composition. Nous nous réservons le droit d'apporter des modifications.

REV 2022 / 03 / 20

www.dynavin.de

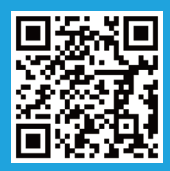